## Computing

## Wie kann ich in Windows die Bezeichnung meiner Grafikkarte auslesen?

- Wenn Sie wissen möchten, wie Sie in Windows **herausfinden**, welche Grafikkarte in Ihrem **PC** bzw. **Rechner** verbaut ist, gehen Sie wie unten beschrieben vor.
- Tippen Sie im Windows-Suchfenster Geräte-Manager ein und wählen Sie den entsprechenden Eintrag aus der Ergebnisliste aus (es öffnet sich das Fenster **Geräte-Manager**).
- An dieser Stelle werden Ihnen alle im **Computer** verbauten Hardware-Komponenten aufgelistet.
- Öffnen Sie den Bereich **Grafikkarten** in der Mitte.
- Darunter wird Ihnen der **Name** der Grafikkarte angezeigt, die in Ihrem PC eingebaut ist (unter Umständen werden auch mehrere Einträge angezeigt, falls in Ihrem Rechner mehrere Grafikkarten verbaut sind, z.B. bei Notebooks bzw. Laptops).

Eindeutige ID: #2444 Verfasser: Christian Steiner Letzte Änderung: 2021-01-12 11:44